### **Pearson**

# Integraciones

Registro de estudiantes Canvas-Mastering V.0625

### ¡Bienvenido!

#### Entra a tu curso de Canvas

• Entra a tu curso de Canvas.

 Da clic sobre el módulo MyLab & Mastering en el menú de navegación y después en el botón Get Started.

#### Obtén acceso al contenido de Pearson

• Selecciona **Create** y sigue las instrucciones. Utiliza únicamente tu cuenta institucional de

correo electrónico.

• Selecciona la opción **Access Code** y pega el código individual que te fue asignado.

• Da clic en **Finish**.

• Se abrirá una nueva ventana de confirmación de tu cuenta, ciérrala y regresa a tu curso de Canvas. Ya puedes realizar tus actividades.

Nota: Te recomendamos entrar siempre a tus actividades desde Canvas. Si deseas tener acceso al libro de texto en tu móvil, descarga la aplicación **Pearson+** e ingresa con tu usuario y contraseña.

#### ¿Estás listo para comenzar?

Para una mejor experiencia, revisa los requerimientos para tu equipo: <u>https://support.pearson.com/getsupport/s/system-</u> <u>requirements</u>

## Ayuda y soporte

Higher Education

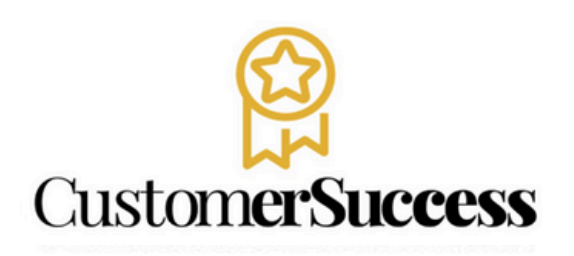

En caso de problemas en el **acceso** y/o **contenido** o necesidad de **apoyo técnico**, por favor, escribir a **hedsoporte@pearson.com** brindando la información necesaria para atender su caso: institución, username, producto , código de acceso y detalles del requerimiento (si es posible con captura de pantalla o video).

Las áreas de Customer Success estarán prestas para atender su solicitud.

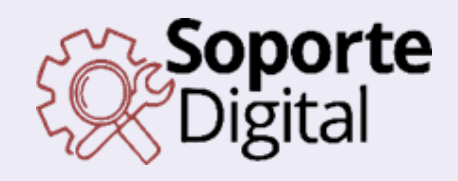

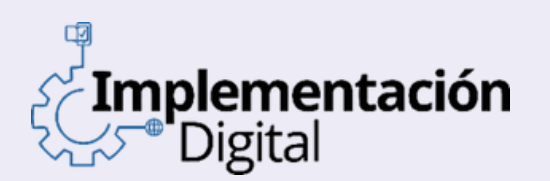

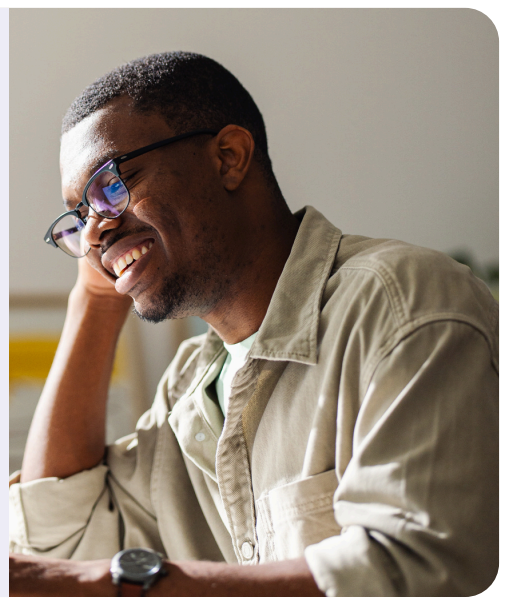

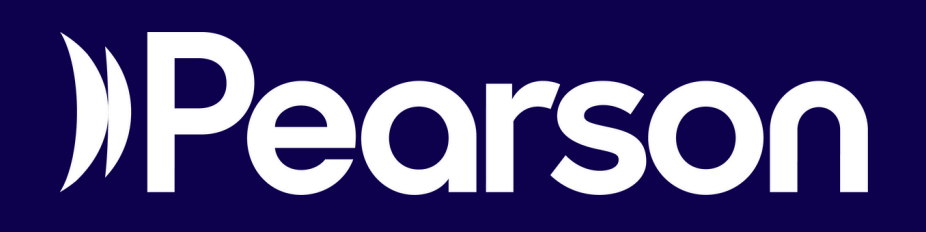